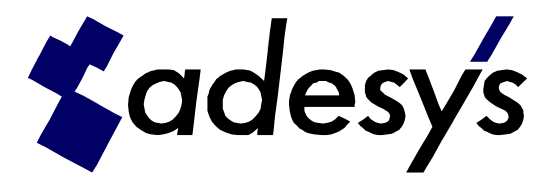

# SV-X60 programmeer / test tool

Voor het aanpassen van de parameters, of voor het uitvoeren van een eindtest van de SV-X60 is een PC programma ontwikkeld. Deze beknopte handleiding beschrijft het gebruik van dit programma.

## **Opstarten**

Na opstarten van de software wordt het hoofdscherm getoond. Standaard staat de software in de programmeermodus. Via de Mode button, kan testmodus geselecteerd worden.

|                                       | SV-X60 Programmeer omgeving                                                                                                    |                                 |
|---------------------------------------|----------------------------------------------------------------------------------------------------|---------------------------------|
|                                       | Mode                                                                                                    | Opties                          |
|                                       | Programmeren en:<br>Testen<br>Hulp vraag nr: 00316012                                                                                                    | Auto start                      |
| Instellen program<br>modus of testmod | meer-<br>lus preker sig. niveau:<br>foon sig. niveau:<br>foon sig. niveau:<br>Perker sig. niveau:<br>foon sig. niveau:<br>Perker sig. niveau:<br>foon sig. niveau:<br>Perker sig. niveau:<br>Perker sig. niveau:<br>Per | i43210<br>▼<br>▼<br>rogrammeren |
|                                       | Bedrijfsuren tellers:         Uren actief:       # hulpvragen:         Uren rust:       # controlemeldingen:         # inbellen:                                                                                                    |                                 |
|                                       | Test mode instellingen:           Test tfn. nr.         9999999999999           Auto start                                                                                                    | Start test                      |
|                                       | Log gegevens:                                                                                                    | update 🔽                        |
|                                       | Info: Idle, disconnected Verbinding Verbreken                                                                                                    | Afsluiten                       |

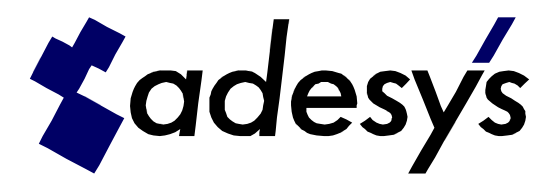

### Programmeren

Om de parameters in de praatpaalkop aan te passen dient de programmeermodus ingesteld te zijn. Sluit de praatpaalkop, via het converter kastje, aan op een com-poort van de PC. Stel via opties de gebruikte poort in. Dit wordt direct opgeslagen, en hoeft derhalve maar eenmalig ingesteld te worden.

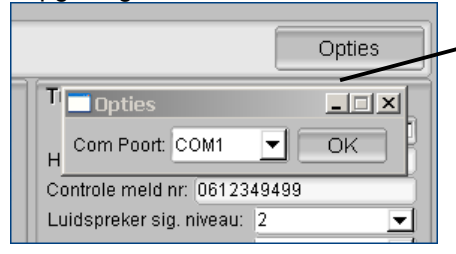

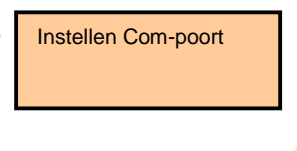

Als de praatpaalkop is aangesloten, en de software actief, wordt verbinding gemaakt door de startknop van de kop in te drukken. De welkomsttekst wordt gestart, maar al snel afgebroken. De knop is nu verbonden met de software.

|                                                                                                    | SV-X60 Programmeer omgeving                                                                                                    |                                                                                                    |
|----------------------------------------------------------------------------------------------------|----------------------------------------------------------------------------------------------------|----------------------------------------------------------------------------------------------------|
|                                                                                                    | Mode  \(\not\)                                                                                                    | Opties                                                                                                    |
| Zodra de<br>praatpaalkop<br>verbonden is,                                                                                               | Huidige Instellingen:<br>Software versie: V2.01<br>Hulp vraag nr: 0104283830<br>Controle meld nr: 0612349499<br>Luidspreker sig. niveau: 2<br>Microfoon sit. niveau: 5 | Te programmeren instellingen:         Auto start         Hulp vraag nr:       0104283830         Controle meld nr:       0612349499         Luidspreker sig. niveau:       2         Microfoon sig. niveau:       5 |
| worden hier de<br>actuele<br>instellingen<br>getoond.                                                                                   | Baddifeuran tallars:                                                                                                    | Kopie huidige<br>Default ∇ IProgrammerenI<br>Parameters in.                                                                                                    |
| Zodra de<br>praatpaalkop<br>verbonden is,                                                                                               | Uren actief: 0:00<br>Uren rust: 0:04                                                                                                    | # hulpvragen:       0         # controlemeldingen:       0         # inbellen:       0                                                                                                    |
| wordt hier de<br>stand van de<br>bedrijfsuren-<br>tellers getoond.                                                                      | Test mode Instellingen:<br>Test tifn. nr: 99999999999999                                                                                                    | Auto start  Start test update                                                                                                    |
| Ter controle<br>wordt alle<br>communicatie<br>tussen de<br>praatpaalkop en<br>de software<br>gelogd, mits<br>"update"<br>aangevinkt is. | < OK<br>- DAM<br>< 2<br>< OK<br>> L5 <sup>A</sup> M<br>< OK<br>> C <sup>A</sup> M<br>< 5<br>< OK<br>> P <sup>A</sup> M<br>< OK                                         |                                                                                                    |
|                                                                                                    | Info: Program Verbinding                                                                                                    | Verbreken COM Afsluiten                                                                                                    |
|                                                                                                    | Actuele verbindingsstatus.<br>De kop is verbonden met<br>de software.                                                                                                  | Verbinding verbreken,<br>en kop uitzetten.                                                                                                    |

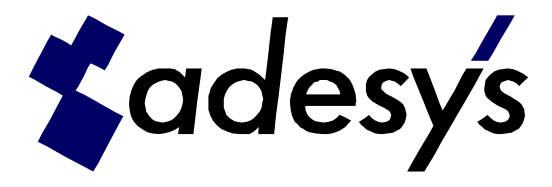

De nieuwe parameters kunnen ingevuld worden. Om parameters aan te passen kan met de button "Kopie huidige" eerst de instellingen van de aangesloten praatpaalkop gekopieerd worden. Door het indrukken van "Programmeren", worden de instellingen in de kop gezet.

| Te programmeren instellingen: |              |  |
|-------------------------------|--------------|--|
|                               | Auto start 🗖 |  |
| Hulp vraag nr:                | 0104283830   |  |
| Controle meld nr: 0612349499  |              |  |
| Luidspreker sig. niveau: 2    |              |  |
| Microfoon sig. niveau: 5 🗾 🚽  |              |  |
| Kopie huidige                 |              |  |
| Default∇                      | Programmeren |  |
| Get                           |              |  |
| Set                           |              |  |
| hl <del>aparagon</del>        |              |  |

Om terug te gaan naar de default instellingen, druk op "Default -> Get". Om de aangepaste instelligen op te slaan als nieuwe default, druk op "Default -> Set".

#### Auto start

Indien seriematig in meerdere koppen dezelfde parameters geprogrammeerd moeten worden, kan "Auto start" aangevinkt worden.

|    |                               | Opties       |  |  |
|----|-------------------------------|--------------|--|--|
|    | Te programmeren instellingen: |              |  |  |
|    |                               | Auto start 🔽 |  |  |
|    | Hulp vraag nr: 01042          | 83830        |  |  |
|    | Controle meld nr: 06123       | 49499        |  |  |
|    | Luidspreker sig. niveau:      | 2 💌          |  |  |
|    | Microfoon sig. niveau:        | 5 💌          |  |  |
|    | Kopie huidige                 |              |  |  |
|    | Default∇                      | Programmeren |  |  |
|    |                               |              |  |  |
|    |                               |              |  |  |
| #1 | nulpyragen: 0                 |              |  |  |

Nu zal elke keer als een kop aangesloten wordt, en de startknop ingedrukt worden, automatisch de opgegeven parameters geprogrammeerd worden. Nadat onder in het scherm de "Verbinding" indicatie op rood staat, kan de kop weer los genomen worden, en de volgende kop aangesloten worden.

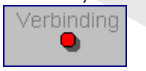

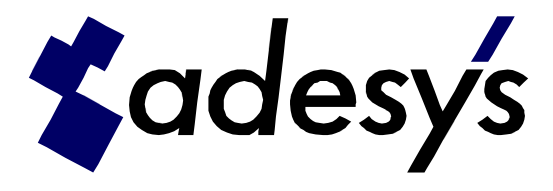

## Eindcontrole test

Om de praatpaalkop, na inbouwen van de print, te testen dient de testmodus ingesteld te zijn. Sluit de praatpaalkop, via het converter kastje, aan op een com-poort van de PC. Stel via opties de gebruikte poort in. Dit wordt direct opgeslagen, en hoeft derhalve maar eenmalig ingesteld te worden.

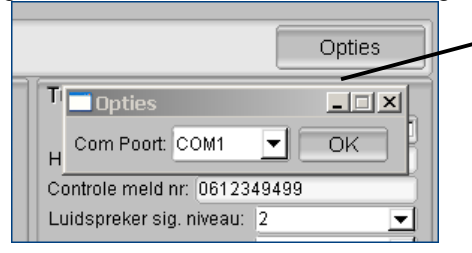

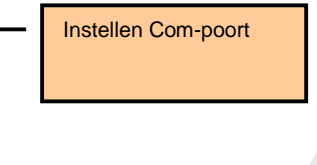

Als de praatpaalkop is aangesloten, en de software actief, wordt verbinding gemaakt door de startknop van de kop in te drukken. De welkomsttekst wordt gestart, maar al snel afgebroken. De knop is nu verbonden met de software.

|                                                                                                    | SV-X60 Programmeer omgeving                                                                                                    |                                                                                                    |   |
|----------------------------------------------------------------------------------------------------|----------------------------------------------------------------------------------------------------|----------------------------------------------------------------------------------------------------|---|
|                                                                                                    | Mode $ abla$                                                                                                    | Opties                                                                                                    |   |
| Zodra de<br>praatpaalkop<br>verbonden is,<br>worden hier de<br>actuele<br>instellingen                                                  | Huidige instellingen:<br>Software versie: V2.01<br>Hulp vraag nr: 0104283830<br>Controle meld nr: 0612349499<br>Luidspecker sig. niveau: 2<br>Microfoon sig. niveau: 5                                | Te programmeren Instellingen:         Auto start         Hulp vraag nr:       0104283830         Controle meld nr:       0612349499         Luidspreker sig. niveau:       2         Microfoon sig. niveau:       5         Kopie huidige       Programmeren |   |
| getoond.                                                                                                    | Bedrijfsuren tellers;<br>Uren actief: 0:00                                                                                                    | # hulpvragen: 0                                                                                                    |   |
| Zodra de<br>praatpaalkop<br>verbonden is,                                                                                               | Uren rust: 0:04                                                                                                    | # controlemeldingen: 0<br># inbellen: 0                                                                                                    | _ |
| stand van de<br>bedrijfsuren-<br>tellers getoond.                                                                                       | Test mode instellingen:<br>Test tfn. nr: 0129876543                                                                                                    | Auto start  Start test Uul hier het nummer in, waar de testmelding naar toe moet.                                                                                                    |   |
| Ter controle<br>wordt alle<br>communicatie<br>tussen de<br>praatpaalkop en<br>de software<br>gelogd, mits<br>"update"<br>aangevinkt is. | <ul> <li>&lt; 18</li> <li>&lt; 0K</li> <li>&gt; G^M</li> <li>&lt; 0</li> <li>&lt; 0K</li> <li>&gt; H^M</li> <li>&lt; 0</li> <li>&lt; 0K</li> <li>&gt; I^M</li> <li>&lt; 0</li> <li>&lt; 0K</li> </ul> |                                                                                                    |   |
|                                                                                                    | Info: Program                                                                                                    | Verbreken COM Afsluiten                                                                                                    |   |
|                                                                                                    | Actuele verbindingsstatus.<br>De kop is verbonden met<br>de software.                                                                                                    | Verbinding verbreken,<br>en kop uitzetten.                                                                                                    |   |

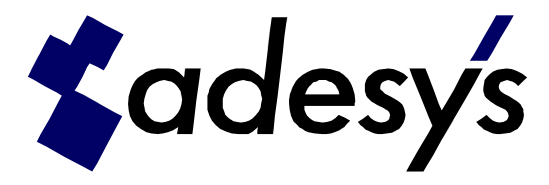

De eindcontrole test houdt in dat een melding uitgevoerd wordt, naar een alternatief telefoonnummer. Dit nummer dient ingevuld te worden bij "Test tfn. Nr.". Door het indrukken van "Start test", worden de test gestart.

| Test mode instellingen: |            |  |
|-------------------------|------------|--|
| Testtfn. nr: 0129876543 | Auto start |  |

LET OP:

Het testnummer wordt eenmalig door de kop gebruikt voor een testmelding. Het geprogrammeerde telefoonnummer wordt hiervoor <u>niet</u> aangepast. Dit betekent ook dat een volgende melding weer naar het oorspronkelijke nummer gaat.

#### Auto start

Om seriematig meerdere koppen te testen, kan "Auto start" aangevinkt worden.

| Test mode instellingen: |              |            |
|-------------------------|--------------|------------|
| Testtfn. nr: 0129876543 | Auto start 🕅 | Start test |
| Log gegevens:           |              | update 🔽   |

Nu zal elke keer als een kop aangesloten wordt, en de startknop ingedrukt worden, automatisch de test uitgevoerd worden. De welkomst tekst wordt opnieuw afgespeeld, en een testmelding wordt opgestart. Na deze testmelding, kan de kop weer los genomen worden, en de volgende kop aangesloten worden.

OPMERKING:

Bij seriematige productietesten is het testnummer steeds hetzelfde. Bij opstarten van de software kan dit nummer in de command line meegegeven worden:

Svx60prog.exe -test\_meld <nr> (vul bij <nr> uw eigen testnummer in)